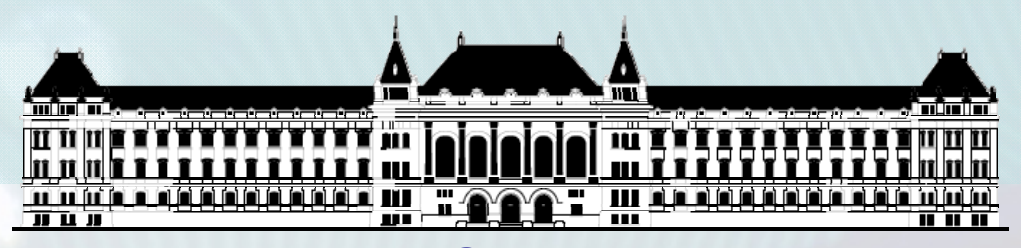

BUDAPESTI MŰSZAKI ÉS GAZDASÁGTUDOMÁNYI EGYETEM VILLAMOSMÉRNÖKI ÉS INFORMATIKAI KAR MÉRÉSTECHNIKA ÉS INFORMÁCIÓS RENDSZEREK TANSZÉK

# Rendszerarchitektúrák labor Xilinx EDK

**Raikovich Tamás** 

**BME MIT** 

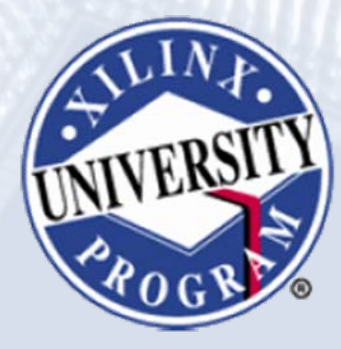

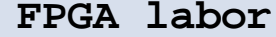

## Labor tematika (Xilinx EDK)

- 1. labor:
  - A Xilinx EDK fejlesztői környezet ismertetése
- 2. labor:
  - Egyszerű processzoros rendszer összeállítása
  - Egyszerű szoftver alkalmazások készítése
- 3. labor:
  - Saját periféria illesztése
  - Megszakításkezelés
  - Egyidejű HW/SW fejlesztés (debugger, ChipScope)

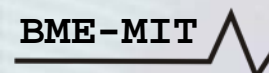

# Témakörök

- Beágyazott rendszerek
- MicroBlaze processzor
- EDK alapok
- Gyári és saját IP-k hozzáadása
- Szoftverfejlesztés
- HW és SW együttes fejlesztése

BME-MIT

### Intellectual Property (IP) katalógus:

- Az elérhető IP modulok listája
- Bal oldalon az IP Catalog fül
- Ingyenes IP modulok
- Fizetős IP modulok: korlátozások
  - Időkorlátosan használható
  - Csak szimuláció megengedett
  - Stb.

BME-MI'

- IP modul hozzáadása a rendszerhez
  - Jobb kattintás a modul nevén
  - Add IP menüpont kiválasztása

| Description IP Version   IP Version IP Version   IP Analog Interrupt   IP Clock, Reset and Interrupt Interrupt   IP Communication High-Speed Interrupt   IP DAA and Timer Interrupt   IP Deb View MPD   View PDF Datasheet Interprocessor Communication   IP IO N Make This IP Local   IP IO N Make This IP Local   IP INTERPROCESSOR Communication Interprocessor Communication   IP IO N Make This IP Local   IP IO N Make This IP Local   IP IO N Make This IP Local   IP IO N Make This IP Local   IP IO N Make This IP Local   IP IO N Solar and Memory Controller   IP IO N Solar and Memory Controller   IP Processor Communication Solar and XPS System ACE Interface   IP PCI IP Processor   IP Project Local pcores 7.20.b                                                                                                    | IP C                       | atalog        |                              |                    | ↔□₽∶       |  |  |  |
|----------------------------------------------------------------------------------------------------|----------------------------|---------------|------------------------------|--------------------|------------|--|--|--|
| Description       IP Version         IP       EDK Install         IP       Analog         IP       Bus and Bridge         IP       Clock, Reset and Interrupt         IP       Communication High-Speed         IP       Communication Low-Speed         IP       DMA and Timer         IP       Add IP         IP       View MPD         View IP Modifications (Change Log)         View PDF Datasheet         IP       Interprocessor Communication         IP       Interprocessor Communication         IP       IN Memory and Memory Controller         IP       Block RAM (BRAM) Block       1.00.a         IP       Multi-Port Memory Controller       5.02.a         IP       YPS System ACE Interface       3.00.a         XPS System ACE Interface       1.01.a         IP       Processor       Interface         IP       Processor       Y2.0.b                                                                                                    | 120                        | Ð             |                              |                    |            |  |  |  |
| <ul> <li>EDK Install</li> <li>Analog</li> <li>Bus and Bridge</li> <li>Clock, Reset and Interrupt</li> <li>Communication High-Speed</li> <li>Communication Low-Speed</li> <li>DMA and Timer</li> <li>Add IP</li> <li>View MPD</li> <li>View IP Modifications (Change Log)</li> <li>View PDF Datasheet</li> <li>Gen</li> <li>Make This IP Local</li> <li>Interprocessor Communication</li> <li>Memory and Memory Controller</li> <li>Multi-Port Memory Controller</li> <li>Multi-Port Memory Controller</li> <li>XPS BRAM Controller</li> <li>XPS Multi-Channel Externa 3.00.a</li> <li>XPS System ACE Interface 1.01.a</li> <li>Project Local pcores</li> </ul>                                                                                                    | Des                        | cription      |                              |                    | IP Version |  |  |  |
| <ul> <li>Analog</li> <li>Bus and Bridge</li> <li>Clock, Reset and Interrupt</li> <li>Communication High-Speed</li> <li>Communication Low-Speed</li> <li>DMA and Timer</li> <li>Add IP</li> <li>View MPD</li> <li>View IP Modifications (Change Log)</li> <li>View PDF Datasheet</li> <li>Interprocessor Communication</li> <li>Memory and Memory Controller</li> <li>Memory and Memory Controller</li> <li>Multi-Port Memory Controller</li> <li>Multi-Port Memory Controller</li> <li>XPS BRAM Controller</li> <li>XPS System ACE Interface 1.01.a</li> <li>Project Local pcores</li> </ul>                                                                                                    | ė                          | 🐮 EDK Ins     | tall                         |                    |            |  |  |  |
| Bus and Bridge      Clock, Reset and Interrupt      Communication High-Speed      Communication Low-Speed      OMA and Timer      Add IP      View MPD      View MPD      View IP Modifications (Change Log)      View PDF Datasheet      Make This IP Local      Interprocessor Communication      Memory and Memory Controller      Memory and Memory Controller      Memory and Memory Controller      Multi-Port Memory Controller      XPS BRAM Controller      XPS Multi-Channel Externa 3.00.a      XPS System ACE Interface 1.01.a      PCI      Project Local pcores                                                                                                    | 🕀 Analog                   |               |                              |                    |            |  |  |  |
| <ul> <li>Clock, Reset and Interrupt</li> <li>Communication High-Speed</li> <li>Communication Low-Speed</li> <li>DMA and Timer</li> <li>Add IP</li> <li>View MPD</li> <li>View IP Modifications (Change Log)</li> <li>View PDF Datasheet</li> <li>Gen</li> <li>Make This IP Local</li> <li>Interprocessor Communication</li> <li>Memory and Memory Controller</li> <li>Memory and Memory Controller</li> <li>Multi-Port Memory Controller</li> <li>Multi-Port Memory Controller</li> <li>State System ACE Interface 1.01.a</li> <li>PCI</li> <li>Peripheral Controller</li> <li>Processor</li> <li>MicroBlaze</li> <li>T.20.b</li> </ul>                                                                                                    | Bus and Bridge             |               |                              |                    |            |  |  |  |
| Communication High-Speed  Communication Low-Speed  Communication Low-Speed  Communication Low-Speed  Communication Low-Speed  Communication Low-Speed  Add IP  View MPD View MPD View IP Modifications (Change Log) View PDF Datasheet  Communication  Communication                                                                                                    | Clock, Reset and Interrupt |               |                              |                    |            |  |  |  |
| Controlled to the speed     Controlled IP     View MPD     View IP Modifications (Change Log)     View PDF Datasheet     View PDF Datasheet     Make This IP Local     On     Interprocessor Communication     Memory and Memory Controller     Memory and Memory Controller     Memory and Memory Controller     Multi-Port Memory Controller     XPS BRAM Controller     XPS System ACE Interface 1.01.a     XPS System ACE Interface 1.01.a     YPS System ACE Interface 1.01.a     YPS Project Local pcores                                                                                                    |                            | 🕀 Commu       | nication Hig<br>pication Low | n-opeed<br>u-Speed |            |  |  |  |
| Add IP<br>View MPD<br>View IP Modifications (Change Log)<br>View PDF Datasheet<br>Make This IP Local<br>Therprocessor Communication<br>Memory and Memory Controller<br>Memory and Memory Controller<br>Memory and Memory Controller<br>Memory and Memory Controller<br>Memory and Memory Controller<br>Memory And Memory Controller<br>Multi-Port Memory Controll 5.02.a<br>Multi-Port Memory Controll 5.02.a<br>XPS BRAM Controller<br>NO.b<br>XPS Multi-Channel Externa 3.00.a<br>XPS System ACE Interface 1.01.a<br>PCI<br>Project Local pcores                                                                                                    | B DMA and Timer            |               |                              |                    |            |  |  |  |
| Add IP         View MPD         View IP Modifications (Change Log)         View PDF Datasheet         View PDF Datasheet         Image: Point Processor Communication         Image: Point Processor Communication         Image: Point Processor Communication         Image: Point Processor Communication         Image: Point Processor Communication         Image: Point Processor Communication         Image: Point Processor Communication         Image: Point Processor Communication         Image: Point Processor         Image: Point Processor         Image: Point Processor         Image: Processor         Image: Processor                                                                                                    |                            |               | (e) (+ )                     | 1                  | 1.00       |  |  |  |
| View MPD<br>View IP Modifications (Change Log)<br>View PDF Datasheet<br>Make This IP Local<br>Immerprocessor Communication<br>Immerprocessor Communication<br>Immerprocessor Immerprocessor Immer |                            |               | Add IP                       |                    |            |  |  |  |
| Image: Sender of the sender of the sende                                                                                                    |                            |               | View MPD                     | )                  |            |  |  |  |
| Wiew PDF Datasheet         Wiew PDF Datasheet         Make This IP Local         Image: ID N         Make This IP Local         Image: ID N         Make This IP Local         Image: ID N         Image: ID N         Im                                                                                                    |                            |               | View IP M                    | odifications (Ch   | ange Log)  |  |  |  |
| Make This IP Local  Make This IP Local  Make This IP Local  Make This IP Local  Memory and Memory Controller  Memory and Memory Controller  Memory and Memory Controller  Memory and Memory Controller  Multi-Port Memory Controll 5.02.a  XPS BRAM Controller  XPS Multi-Channel Externa 3.00.a  XPS System ACE Interface 1.01.a  PCI  Project I Controller  NeroBlaze  7.20.b  Utility Project Local pcores                                                                                                    |                            | 🛨 Deb         | View PDF                     | Datasheet          |            |  |  |  |
| Make This IP Local  Therprocessor Communication  Therprocessor Communication  Therprocessor Communication  Therprocessor Controller  Therprocessor  Therprocessor  Therproc                                                                                                    |                            |               |                              |                    |            |  |  |  |
| Interprocessor Communication     Memory and Memory Controller     Memory and Memory Controller     Memory and Memory Controller     Memory and Memory Controller     Memory and Memory Controller     Memory and Memory Controller     Memory and Memory Controller     Memory Multi-Port Memory Controller     XPS BRAM Controller     XPS Multi-Channel Externa 3.00.a     XPS System ACE Interface 1.01.a     PCI     Peripheral Controller     Processor     MicroBlaze     Youther Controller     Project Local pcores                                                                                                    | HION Make This IP Local    |               |                              |                    |            |  |  |  |
| <ul> <li>Memory and Memory Controller</li> <li>Block RAM (BRAM) Block</li> <li>LMB BRAM Controller</li> <li>LMB BRAM Controller</li> <li>Multi-Port Memory Controll</li> <li>SO2.a</li> <li>SYS BRAM Controller</li> <li>MSS System ACE Interface</li> <li>NO1.a</li> <li>PCI</li> <li>Peripheral Controller</li> <li>Processor</li> <li>MicroBlaze</li> <li>Utility</li> <li>Project Local pcores</li> </ul>                                                                                                    |                            | 🗄 Interpro    | cessor Con                   | nmunication        |            |  |  |  |
| Block RAM (BRAM) Block 1.00.a<br>∴ Block RAM (BRAM) Block 1.00.a<br>LMB BRAM Controller 2.10.b<br>∴ Multi-Port Memory Controll 5.02.a<br>∴ XPS BRAM Controller 1.00.b<br>∴ XPS Multi-Channel Externa 3.00.a<br>∴ XPS System ACE Interface 1.01.a<br>⊕ PCI<br>⊕ Peripheral Controller<br>⊖ Processor<br>↓ MicroBlaze 7.20.b<br>⊕ Utility<br>⊖ Project Local pcores                                                                                                    |                            | Memory        | and Memo                     | ry Controller      |            |  |  |  |
| Image: Controller       2.10.b         Image: Controller       2.10.b         Image: Controller       5.02.a         Image: Controller       1.00.b         Image: Controller       3.00.a         Image: Controller       1.01.a         Image: Controller       1.01.a         Image: Controller                                                                                                    |                            | <b>*</b>      | Block RAM                    | (BRAM) Block       | 1.00.a     |  |  |  |
| Multi-Port Memory Controll 5.02.a<br>XPS BRAM Controller 1.00.b<br>XPS Multi-Channel Externa 3.00.a<br>XPS System ACE Interface 1.01.a<br>PCI<br>Project Controller<br>MicroBlaze 7.20.b<br>Utility<br>Project Local pcores                                                                                                    |                            | - <b></b>     | LMB BRAM                     | l Controller       | 2.10.b     |  |  |  |
| Image: Second Controller       1.00.b         Image: Second Controller       3.00.a         Image: Second Controller       1.01.a         Image: PCI       Image: Second Controller         Image: Processor       7.20.b         Image: Project Local pcores       7.20.b                                                                                                    |                            | - <del></del> | Multi-Port                   | Memory Control     | I 5.02.a   |  |  |  |
| XPS Multi-Channel Externa 3.00.a     XPS System ACE Interface 1.01.a     PCI     Project Controller     MicroBlaze     7.20.b     Utility     Project Local pcores                                                                                                    |                            | - <u>7</u>    | XPS BRAM                     |                    | 1.00.b     |  |  |  |
| POI     Peripheral Controller     Processor     MicroBlaze     7.20.b     Project Local pcores                                                                                                    |                            | , N           | XPS Multi-                   | Lhannei Externa    | 1 3.00.a   |  |  |  |
| Peripheral Controller     Processor     MicroBlaze     7.20.b     Utility     Project Local pcores                                                                                                    |                            |               | APD Dyste                    | III ACE Internate  | I.UI.a     |  |  |  |
| Processor     MicroBlaze     7.20.b     D     Utility     Project Local pcores                                                                                                    |                            | 🗄 - Periphe   | ral Controlle                | er                 |            |  |  |  |
| MicroBlaze 7.20.b      Dtility      Project Local pcores                                                                                                    |                            | Process       | or                           |                    |            |  |  |  |
| i ⊕ Utility<br>⊡ Project Local pcores                                                                                                    | 🚽 📩 MicroBlaze 7.20.b      |               |                              |                    |            |  |  |  |
| Project Local pcores                                                                                                    | 🗈 Utility                  |               |                              |                    |            |  |  |  |
|                                                                                                    | <b>-</b>                   | Project Loca  | l pcores                     |                    |            |  |  |  |
|                                                                                                    |                            | USER          |                              |                    | 1.00 ->    |  |  |  |
|                                                                                                    |                            | 3             | LCD_IP                       |                    | 1.00.a     |  |  |  |
| <                                                                                                    | <                          |               |                              |                    |            |  |  |  |
| Project Applications IP Catalog                                                                                                    | Pro                        | piect An      | plications                   | IP Catalog         |            |  |  |  |

#### Az IP modul (pl. GPIO) csatlakoztatása a rendszerhez:

- Átnevezés: kattintsunk az IP modul nevére, majd írjuk át
- Csatlakoztatás a buszra: Bus Interfaces fül

- A legördülő menüből válasszuk ki a megfelelő buszt (*mb\_plb*), vagy
- Kattintsunk az IP modultól balra lévő üres körre

| F | LL       | Bus Interfaces Ports     | Addresses         |                        |            |                      |
|---|----------|--------------------------|-------------------|------------------------|------------|----------------------|
|   | B B B    | Name                     | Bus Name          | ІР Туре                | IP Version | IP Classification    |
|   |          | 😥 microblaze_0           |                   | 🚖 microblaze           | 7.20.b     | Processor            |
|   |          | dlmb                     |                   | 👷 lmb_v10              | 1.00.a     | LMB Bus              |
|   |          | ilmb                     |                   | 🙀 lmb_v10              | 1.00.a     | LMB Bus              |
|   |          | mb_plb                   |                   | 🙀 plb_v46              | 1.04.a     | PLBV46 Bus           |
|   |          | <u>■</u> dlmb_cntlr      |                   | 🚖 lmb_bram_if_cntlr    | 2.10.Ь     | Memory Controller    |
|   | <u> </u> | 🖅 ilmb_cntlr             |                   | 🙀 lmb_bram_if_cntlr    | 2.10.b     | Memory Controller    |
|   |          | 🖭 SRAM                   |                   | 📩 xps_mch_emc          | 2.00.a     | Memory Controller    |
|   |          | 😟 Imb_bram               |                   | 🐈 bram_block           | 1.00.a     | Memory               |
|   |          | 🗄 chipscope_plbv46_iba_0 |                   | 🐈 chipscope_plbv46_iba | 1.03.a     | Peripheral           |
| × |          | 🖅 debug_module           |                   | 👷 mdm                  | 1.00.f     | Debug                |
|   |          | i∎ plb_user_ip_0         |                   | 🚭 plb_user_ip          | 1.00.a     | Peripheral           |
|   |          | 📃 🖅 LEDs_Displays        |                   | 🐈 xps_gpio             | 1.00.a     | Peripheral           |
|   |          | Switches_Buttons         |                   | 🐈 xps_gpio             | 1.00.a     | Peripheral           |
|   |          | 🗐 my_gpio                |                   | 👷 xps_gpio             | 2.00.a     | Peripheral           |
| 6 | <u> </u> | SPLB                     | No Connection 🛛 💌 |                        |            |                      |
|   |          | 🖅 xps_intc_0             | No Connection     | 🙀 xps_intc             | 1.00.a     | Interrupt Controller |
|   |          | 🗈 xps_timer_1            | New Connection    | 🚖 xps_timer            | 1.01.a     | Peripheral           |
|   |          | <b>⊡</b> R5232           |                   | 🙀 xps_uartlite         | 1.01.a     | Peripheral           |
|   |          | chinecone icon 0         |                   | 📥 chinecone icon       | 1.04 ->    | тр                   |

### Az IP modul (pl. GPIO) csatlakoztatása a rendszerhez:

• A portok bekötése: Ports fül

BME-MI'

- A legördülő menüből válasszuk ki a megfelelő elemet
- No Connection: az adott port nincs bekötve
- New Connection: adott portra csatlakozó új vonal létrehozása
- Make External: az adott port kivezetése az FPGA I/O lábakra
- Meglévő vonal kiválasztása

| 😟 - LEDs_Displays   |                |             |                      |
|---------------------|----------------|-------------|----------------------|
| • Switches_Buttons  |                |             |                      |
| i⊒~ mγ_gpio         |                |             |                      |
|                     | No Connection  | 💙 I         | [0:(C_GPIO_WIDTH-1)] |
| GPIO_IO_O           | No Connection  | 💌 O         | [0:(C_GPIO_WIDTH-1)] |
| GPIO_IO_T           | No Connection  | <u> </u>    | [0:(C_GPIO_WIDTH-1)] |
| GPIO_IO             | No Connection  | <b>≥</b> ]0 | [0:(C_GPIO_WIDTH-1)] |
| ⊕ xps_intc_0        | No Connection  |             |                      |
| i                   | New Connection |             |                      |
| 🕀 - R5232           | Make External  |             |                      |
| ⊕ chipscope_icon_0  |                |             |                      |
| E clock_generator_0 |                |             |                      |

#### Az IP modul (pl. GPIO) csatlakoztatása a rendszerhez:

- A portok bekötése: Ports fül
  - Make External: új elemmel bővül a külső portok listája
  - Átnevezés: kattintsunk a külső port nevére, majd írjuk át
  - Az UCF fájlban az itt megadott portneveket kell használni

| ( <del>+</del> ) | Bus Interfaces | Ports       | Addresses     |                                  |       |      |         |
|------------------|----------------|-------------|---------------|----------------------------------|-------|------|---------|
| Nar              | ne             |             |               | Net                              | Net   |      | Range   |
| <u> </u>         | External Ports |             |               |                                  |       |      |         |
|                  | fpga_0_R52     | 732_RX_pir  | ,             | fpga_0_RS232_RX                  | ~     | I 💌  |         |
|                  | fpga_0_R52     | 732_TX_pin  | 1             | fpga_0_RS232_TX                  | ~     | 0 💌  |         |
|                  | fpga_0_LED     | ls_Displays | _GPIO_d_out_  | pin fpga_0_LEDs_Displays_GPIO_d_ | out 💌 | 0 💌  | [0:24]  |
|                  | fpga_0_5wi     | tches_Butt  | ons_GPIO_in_j | nin fpga_0_Switches_Buttons_GPIO | in 🔽  | I 💌  | [0:11]  |
|                  | fpga_0_SRA     | tM_Mem_A    | _ <i>pin</i>  | fpga_0_SRAM_Mem_A                | *     | 0 💌  | [15:31] |
|                  | fpga_0_SRA     | tM_Mem_D    | ìQ_pin        | fpga_0_SRAM_Mem_DQ               | *     | IO 💌 | [0:7]   |
|                  | fpga_0_SRA     | tM_Mem_C    | YEN_pin       | fpga_0_SRAM_Mem_OEN              | *     | 0 💌  | [0:0]   |
|                  | fpga_0_SRA     | tM_Mem_C    | EN_pin        | fpga_0_SRAM_Mem_CEN              | *     | 0 💌  | [0:0]   |
|                  | fpga_0_SRA     | tM_Mem_V    | VEN_pin       | fpga_0_SRAM_Mem_WEN              | *     | 0 💌  |         |
|                  | sys_clk_pin    |             |               | dcm_clk_s                        | *     | I 💌  |         |
|                  | sys_rst_pin    |             |               | sys_rst_s                        | ×     | I 💌  |         |
|                  | <i>5p(_ss</i>  |             |               | plb_user_ip_0_spi_ss             | ×     | 0 💌  |         |
|                  | spi_sck        |             |               | plb_user_ip_0_spi_sck            | *     | 0 💌  |         |
|                  | spi_miso       |             |               | plb_user_ip_0_spi_miso           | *     | I 💌  |         |
|                  | spi_mosi       |             |               | plb_user_ip_0_spi_mosi           | ~     | 0 💌  |         |
|                  | vga_vsync      |             |               | plb_user_ip_0_vga_vsync          | ~     | 0 💌  |         |
|                  | vga_hsync      |             |               | plb_user_ip_0_vga_hsync          | ×     | 0 💌  |         |
|                  | vga_b          |             |               | plb_user_ip_0_vga_b              | ×     | 0 💌  | [1:0]   |
|                  | vga_g          |             |               | plb_user_ip_0_vga_g              | ~     | 0 💌  | [1:0]   |
|                  | vga_r          |             |               | plb_user_ip_0_vga_r              | ×     | 0 💌  | [1:0]   |
|                  | ps2_clock      |             |               | plb_user_ip_0_ps2_clock          | *     | I 💌  |         |
|                  | ps2_data       |             |               | plb_user_ip_0_ps2_data           | *     | I 💌  |         |
|                  |                | 01_01       |               | my_gpio_GPIO_IO                  | *     | IO 💌 | [0:31]  |

#### Megszakításkérő vonal bekötése a megszakítás vezérlőbe:

- Periféria megszakításkérő vonala: New Connection
- Megszakítás vezérlő *Intr* portja: kattintsunk a gombra → ablak
  - Baloldali lista: a még nem csatlakoztatott IRQ vonalak
  - Jobboldali lista: a már csatlakoztatott IRQ vonalak
  - Megszakításkérő vonal csatlakoztatása
  - Megszakításkérő vonal eltávolítása

BME-MIT

– Megszakítások priorításának beállítása

| Potential Interrupt Connection(s)       |    | Connected Interrupt(s)                                                                                      | Prior     |
|-----------------------------------------|----|----------------------------------------------------------------------------------------------------|-----------|
| mb_plb:Bus_Error_Det<br>mdm_0:Interrupt |    | RS232_DCE_Interrupt<br>DIP_Switches_4Bit_IP2INTC_Irpt<br>Buttons_4Bit_IP2INTC_Irpt<br>xps_timer_0_Interrupt | Low<br>쟙  |
|                                         | ÷. |                                                                                                    | 모<br>High |
|                                         |    |                                                                                                    | rel       |

#### Az IP modul (pl. GPIO) csatlakoztatása a rendszerhez:

#### • Cím hozzárendelés: Addresses fül

BME-MI'

- Generate Addresses gomb: a címek újragenerálása
- A báziscím módosítása: kattintsunk rá és írjuk át
- A címtartomány méretének módosítása: a legördülő menüből válasszuk ki az új méretet

| Bus Interfaces            | Ports         | Addresses     |               |              |              |      |      | 📊 Generat        | e Addresses |
|---------------------------|---------------|---------------|---------------|--------------|--------------|------|------|------------------|-------------|
| Instance                  |               | Bas           | e Name        | Base Address | High Address | Size |      | Bus Interface(s) | Bus Name    |
| 🚊 microblaze_0's A        | ddress Ma     | ip            |               |              |              |      |      |                  |             |
| dlmb_cntlr                |               | C_B           | BASEADDR      | 0x00000000   | 0x00001FFF   | 8K   | ×    | SLMB             | dlmb        |
| ilmb_cntlr                |               | С_В           | BASEADDR      | 0x00000000   | 0x00001FFF   | 8K   | ~    | SLMB             | ilmb        |
| Switches_Buttons C        |               | C_B           | BASEADDR      | 0x81400000   | 0x8140FFFF   | 64K  | ~    | SPLB             | mb_plb      |
| - LEDs_Displays C         |               | C_B           | BASEADDR      | 0x81420000   | 0x8142FFFF   | 64K  | ~    | SPLB             | mb_plb      |
| xps_intc_0                |               |               | BASEADDR      | 0x81800000   | 0x8180FFFF   | 64K  | ~    | SPLB             | mb_plb      |
| xps_timer_1               | xps_timer_1 ( |               | BASEADDR      | 0x83C00000   | 0x83C0FFFF   | 64K  | ~    | SPLB             | mb_plb      |
| - SRAM                    |               | C_M           | 4EM0_BASEADDR | 0x83C20000   | 0x83C3FFFF   | 128K | ~    | SPLB             | mb_plb      |
| RS232                     |               | C_B           | BASEADDR      | 0x84000000   | 0x8400FFFF   | 64K  | ~    | SPLB             | mb_plb      |
| └── plb_user_ip_0     C_M |               | 4EM0_BASEADDR | 0xC9800000    | 0xC980FFFF   | 64K          | ~    | SPLB | mb_plb           |             |
| 🖃 Unmapped Addr           | esses         |               |               |              |              |      |      |                  |             |
| 🦾 my_gpio                 |               | C_B           | BASEADDR      |              |              | U    | ~    | SPLB             | mb_plb      |
|                           |               |               |               |              |              |      |      |                  |             |

### Az IP modul (pl. GPIO) konfigurálása:

- A System Assembly nézet → jobb kattintás az IP nevén → menü
  - Az IP modul konfigurálása
  - Az IP modul leíró fájl megtekintése/szerkesztése
  - A változások megtekintése
  - Az IP modul adatlapjának megtekintése
  - A HDL forrásfájlok megtekintése/szerkesztése
  - Eszközmeghajtó

- A meghajtó leíró fájl megtekintése/szerkesztése
- API dokumentáció
- Az IP modul törlése

| 😟 - LEDs_Displays  | Cooffering ID                      | ps_gpio       | 2.00.a        |
|--------------------|------------------------------------|---------------|---------------|
| 🗄 - Switches_Butto | Configure IP                       | os_gpio       | 2.00.a        |
| 🗄 xps_intc_0       | Uieur MDD                          | os_intc       | 2.00.a        |
| ⊞ xps_timer_0      | VIEW MPD                           | ps_timer      | 1.01.a        |
| 🕀 - R5232          | View IP Modifications (Change Log) | os_uartlite   | 1.01.a        |
| - chipscope_icon_  | View PDF Datasheet                 | hipscope_icon | 1.04.a        |
| - clock_generato   | Browce HDL Sources                 | ock_gener     | 3.01.a        |
| - proc_sys_reset   |                                    | oc_sys_re     | 2.00.a        |
|                    | Driver: gpio_v2_13_a               | View MDI      | D             |
|                    | Delete Instance                    | View API      | Documentation |
|                    | Make This IP Local                 |               |               |
|                    |                                    |               |               |

#### Az IP modul (pl. GPIO) konfigurálása: Configure IP... menüpont

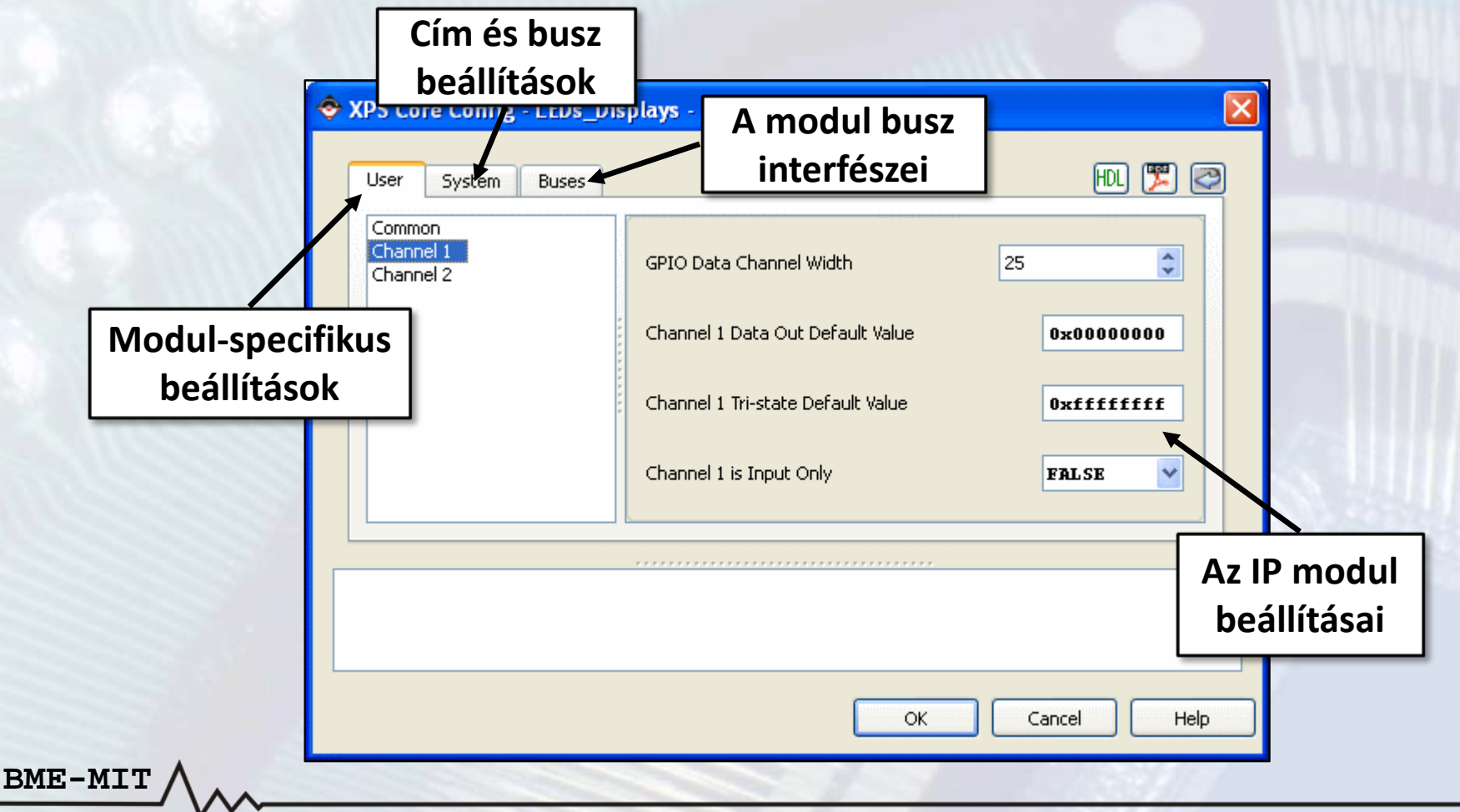

### Az IP modul konfigurációs beállításai:

- A példában használt GPIO modul beállításai
  - Megszakítás engedélyezése
  - I/O csatornák száma: 1 vagy 2
    - Szélesség: 1 32 bit
    - Az adatregiszter alapértelmezett értéke
    - Az irányregiszter alapértelmezett értéke
    - Kétirányú vagy csak bemenet
- Részletek az IP modulok adatlapjaiban

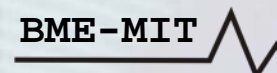

#### **Create and Import Peripheral Wizard:**

- Hardware menü → Create or Import Peripheral... vagy
- A 🎇 gomb a toolbar-on
- Új periféria létrehozása

BME-MI

• A perifériát az XPS projekt könyvtárában tároljuk

| 🔶 Create and Import Peripheral Wizard 🛛 👔                                                                                                    | Create Peripheral                                                                                                    |
|----------------------------------------------------------------------------------------------------|----------------------------------------------------------------------------------------------------|
| Peripheral Flow<br>Indicate if you want to create a new peripheral or import an existing peripheral.                                                                                                    | Repository or Project<br>Indicate where you want to store the new peripheral.                                                                                                    |
| This tool will help you create templates for a new EDK CoreConnect peripheral, or help you import an existing EDK CoreConnect peripheral into an XPS project or EDK repository. The interface files and directory structures required by EDK will be generated.  Select flow  Create Templates  Select flow  Tereste templates for a new peripheral  Import existing peripheral  Import existing peripheral | A new peripheral can be stored in an EDK repository, or in an XPS project. When stored in an EDK repository, the peripheral can be accessed by multiple XPS projects.  To an EDK user repository (Any directory outside of your EDK installation path)  Repository:  Browse  Repository:  Repository: Repository: Repository: Rep |
| Implement/Verify Flow description This tool will create HDL templates that have the EDK compliant port/parameter interface. You will need to implement the body of the peripheral.                                                                                                    | To an grs project Project: E:\Logsystexample_designstxup_edk2      Prowge                                                                                                    |
| Options           Load an existing .cip settings file (saved from a previous session)           Browse                                                                                                    | Peripheral will be placed under:<br>E:\Logsys\example_designs\xup_edk2\pcores                                                                                                    |
| More Info Cancel                                                                                                    | More Info  Cancel  Cancel                                                                                                    |

#### **Create and Import Peripheral Wizard:**

- A periféria nevének, verziójának és leírásának megadása
- A busz interfész kiválasztása: <u>PLB v4.6</u> vagy FSL

| Create Peripheral                                                                                                    | ? ▼ Create Peripheral                                                                                                    | ? 🗙 |
|----------------------------------------------------------------------------------------------------|----------------------------------------------------------------------------------------------------|-----|
| Name and Version<br>Indicate the name and version of your peripheral.                                                                                                    | Indicate the bus interface supported by your peripheral.                                                                                                    | T.  |
| Enter the name of the peripheral (upper case characters are not allowed). This name will be used as the top HDL design entity.          Ngme:       my_peripheral         Version:       1.00.a         Major revision:       Mjor revision:         1       00         a                                                                                                    | ATTENTION         ATTENTION         Refer to the following documents to get a better understanding of how user peripherals connect to the CoreConnect(TM) bus PLB v4.6 interconnect and the FSL interface.         NOTE - Select the bus interface above and the corresponding link(s) will appear below for that interface.         CoreConnect Specification for single data beat transfer.         PLB (v4.6) Slave IPIF Specification for single data beat transfer.         PLB (v4.6) Master IPIF Specification for burst data transfer.         PLB (v4.6) Master IPIF Specification for burst data transfer.         PLB (v4.6) Master IPIF Specification for burst data transfer.         PLB (v4.6) Master IPIF Specification for burst data transfer.         PLB (v4.6) Master IPIF Specification for burst data transfer.         PLB (v4.6) Master IPIF Specification for burst data transfer. |     |
| Logical library name: my_peripheral_v1_00_a<br>All HDL files (either created by you or generated by this tool) that are used to implement this peripheral must be compiled into the logical library<br>name above. Any other referred logical libraries in your HDL are assumed to be available in the XPS project where this peripheral is used, or in E<br>repositories indicated in the XPS project settings. | K       Note         Xilinx recommends using the new PLB v4.6 bus standard, however, the wizard still supports the OPB and PLB v3.4 bus interfaces.         Enable OPB and PLB v3.4 bus interfaces                                                                                                    |     |
| More Info                                                                                                    | cel More Info < Back Next > Cance                                                                                                    | 3   |

#### **Create and Import Peripheral Wizard:**

#### • IPIF slave szolgáltatások

- Szoftveres reset
- Regiszterek, memória tartomány, FIFO
- Megszakítás vezérlő
- IPIF master szolgáltatások

BME-MIT

– Tipikusan összetett perifériák (pl. Ethernet) esetén, nem fogjuk használni

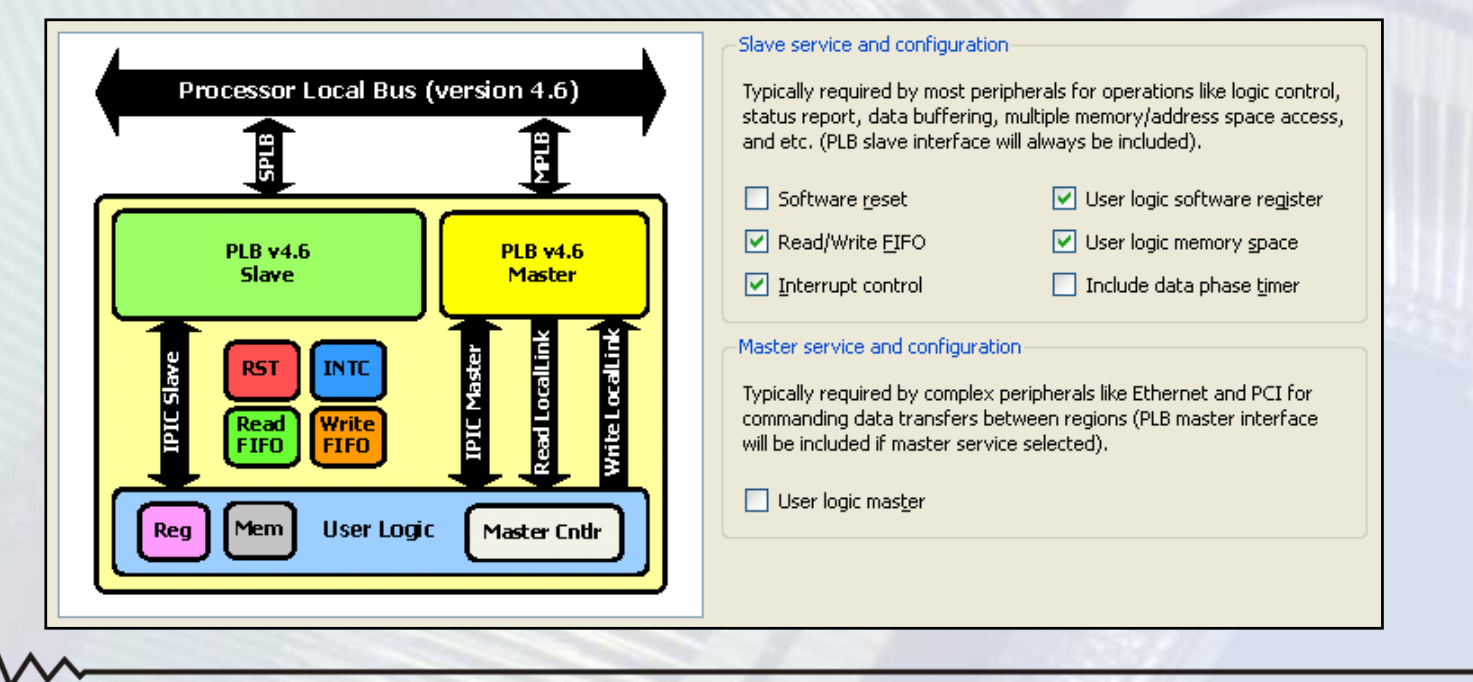

#### **Create and Import Peripheral Wizard:**

- Master/slave interfész teljesítménye: burst adatátvitel
  - Nagyteljesítményű perifériák (pl. memória vezérlő) esetén
  - Nem fogjuk használni
- Adatbusz szélessége

- Nem burst adatátvitel esetén: mindig 32 bit
- Burst adatátvitel esetén: 32, 64 vagy 128 bit

| -Slave p                     | performance                                                                                                    |
|------------------------------|----------------------------------------------------------------------------------------------------|
| Slave ;<br>you ca<br>transfe | peripherals support single beat read/write data transfers by default. If performance is key to the slave peripheral (i.e. memory controllers),<br>an have the burst transfer support turned on - this feature provides higher data transfer rates for the PLB Cacheline access and enables the<br>er protocol for PLB Fixed Length Burst operations.     |
| 🔲 Bu                         | urst and cache-line support                                                                                                    |
| -Data w                      | vidth                                                                                                    |
| The na<br>slaves<br>master   | ative bit width of the internal data bus may be less than or equal to the PLB slave interface data bus width (it is always 32-bit for non-burst<br>: and can be 32, 64, or 128-bit for slaves supporting burst). To conserve FPGA resources, set the value to be the same as the smallest PLB<br>r in the system that may interact with your peripheral. |
| Native                       | e data width: 32 👽 bit                                                                                                    |

### **Create and Import Peripheral Wizard:**

- Slave szolgáltatások: FIFO
  - Pufferelés biztosítása a PLB busz és az IP modul között
  - Írás és olvasás a PLB IPIF regiszterein keresztül
  - Részletek az adatlapban
- A FIFO-k beállításai

- Írási és olvasási FIFO engedélyezése
- Csomag mód engedélyezése
- Szabad helyek számának jelzése
- − FIFO mérete → LUT/BRAM

| ✓ Include <u>R</u> ead FIFO                                                                                                    |
|----------------------------------------------------------------------------------------------------|
| Use packet mode                                                                                                    |
| ✓ Use vacancy calculation                                                                                                    |
| Number of Read FIFO entries: 16                                                                                                    |
| Read FIFD<br>Bus<br>Bus<br>Bus<br>Control<br>Bus<br>Control<br>Bus<br>Control<br>Bus<br>Control<br>Control<br>Bus<br>Control<br>Control<br>Co |
| Datasheet                                                                                                    |

#### **Create and Import Peripheral Wizard:**

- Slave szolgáltatások: megszakítás vezérlő a perifériában
  - IP modul megszakítások → egy vonal a CPU vagy az INTC felé
  - Vezérlés a PLB IPIF regiszterein keresztül
  - Részletek az adatlapban

#### • A megszakítás vezérlő beállításai

- Device Interrupt Source Controller: belső IPIF megszakítások kezelése
- Prioritás enkóder: Device ISC megszakítások azonosítása
- Felhasználói logika megszakítások száma
- Felhasználói logika megszakítások feldolgozása
  - Nincs feldolgozás: normál vagy invertált
  - Szint detektálás: alacsony aktív vagy magas aktív
  - Él detektálás: felfutó vagy lefutó
- Egyszerű perifériák esetén:
  - Nincs szükség többszintű megszakítás rendszerre
  - Az IRQ vonala(ka)t közvetlenül a CPU-ba vagy az INTC-be vezetjük

### **Create and Import Peripheral Wizard:**

BME-MIT

• Slave szolgáltatások: megszakítás vezérlő

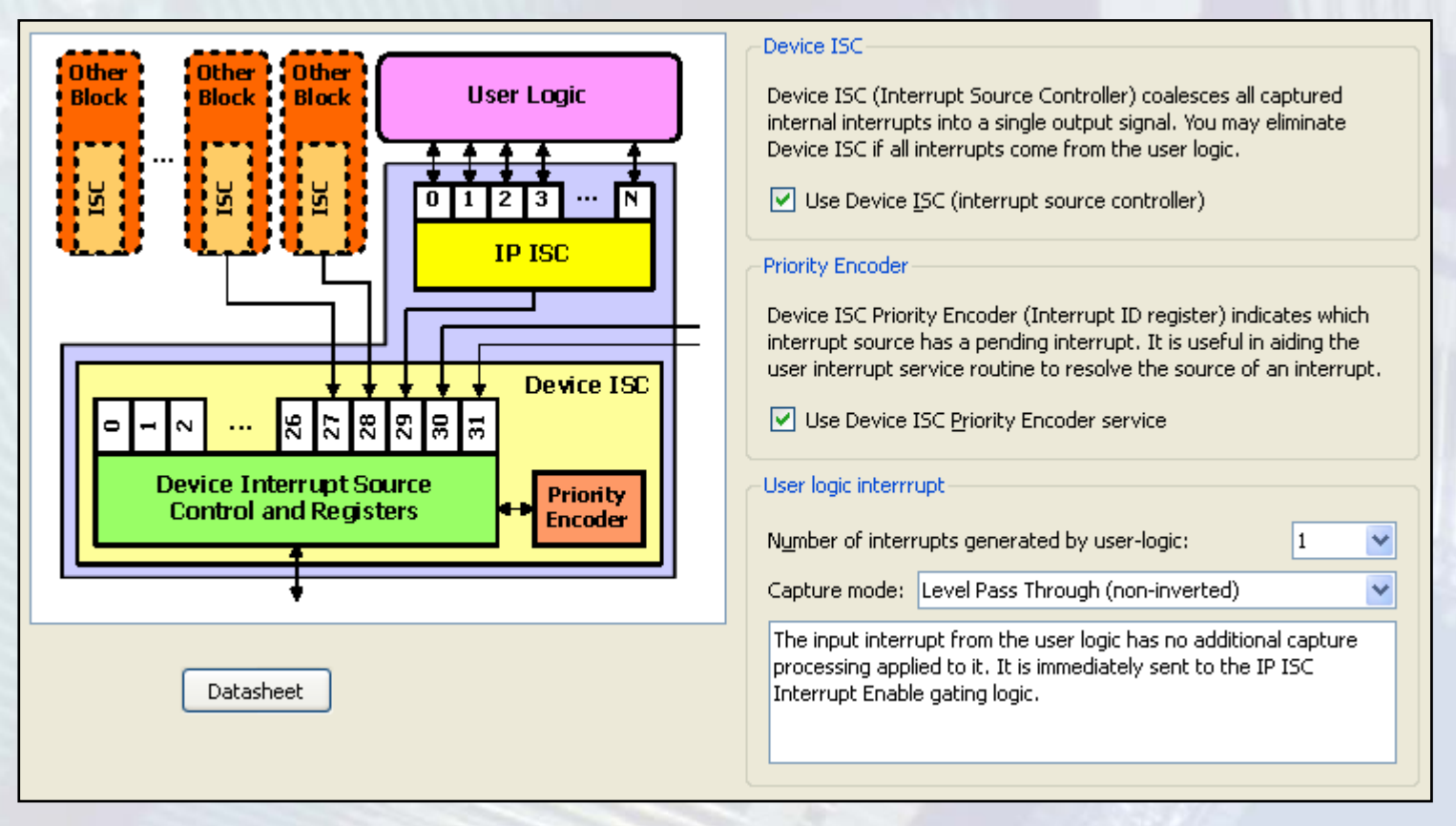

#### **Create and Import Peripheral Wizard:**

- Slave szolgáltatások: regiszterek
  - Regiszterek száma: 1 4096

BME-MIT

 Címdekódolás az IPIF-ben: minden regiszterhez külön írás (*Bus2IP\_WrCE*) és olvasás (*Bus2IP\_RdCE*) engedélyező jel

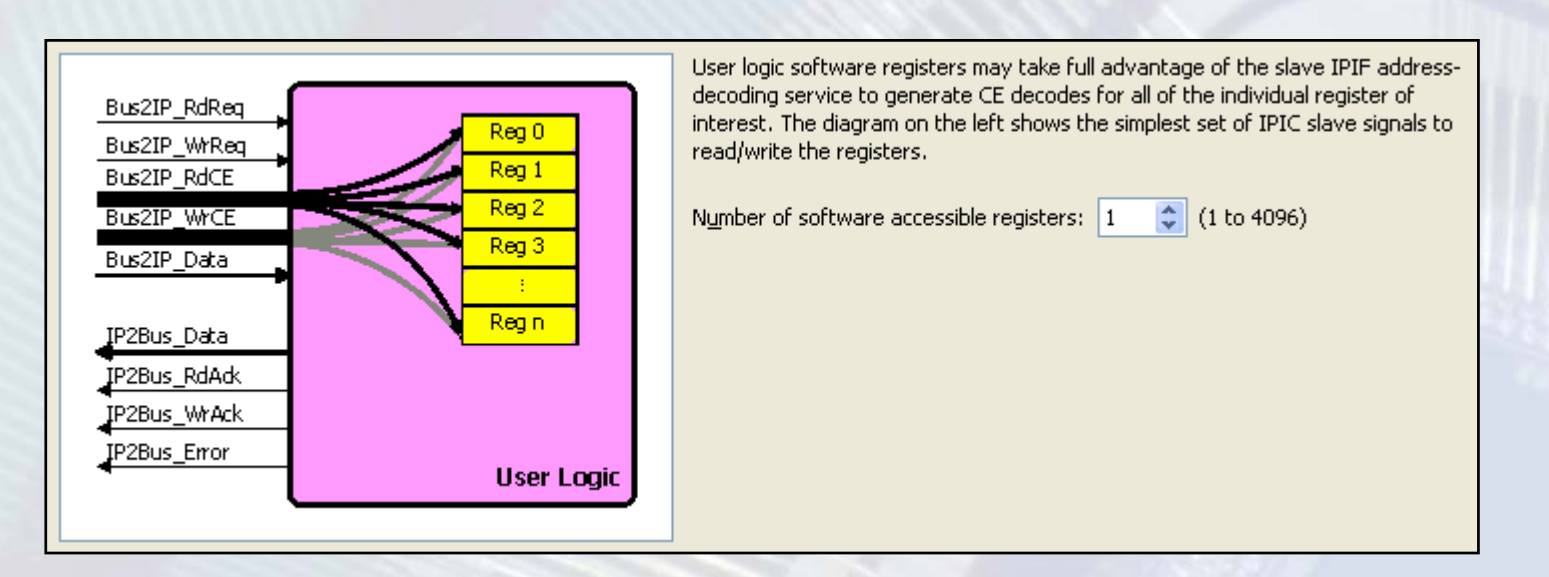

FPGA labor

### **Regiszter interfész:**

- Jelek az IPIF-től a felhasználói modul felé
  - Bus2IP\_WrCE: írás engedélyező jel(ek)
  - Bus2IP\_RdCE: olvasás engedélyező jel(ek)
  - Bus2IP\_BE: bájt engedélyező jelek
  - Bus2IP\_Data: 32 bites írási adatbusz
- Jelek a felhasználói modultól az IPIF felé
  - IP2Bus\_Data: 32 bites olvasási adatbusz
  - IP2Bus\_WrAck: írási műveletek nyugtázó jele
  - IP2Bus\_RdAck: olvasási műveletek nyugtázó jele
  - IP2Bus\_Error: hiba jelzése

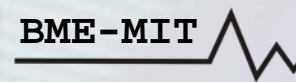

### **Regiszter interfész: írás és olvasás**

| Bus2IP_Clk     |      | <u> </u> | <u> </u> |      |         | <u> </u> | <u> </u> | <u> </u> |  |
|----------------|------|----------|----------|------|---------|----------|----------|----------|--|
| Bus2IP_WrCE[3] |      | /        | \        |      |         |          |          |          |  |
| Bus2IP_RdCE[1] |      |          |          |      |         |          | \        |          |  |
| Bus2IP_BE      | xxxx | КВЕО     | Χ        | XXXX | <br>Х   | E1       | X        | xxxx     |  |
| Bus2IP_Data    | xxxx | 6F4A     | Х        |      | <br>ХХХ | ×        |          |          |  |
| Regiszter 3    | FF56 |          | X        |      | 6F4/    | <b>A</b> |          |          |  |
| IP2Bus_Data    |      |          | 0        |      | Reg. 1  | értéke   | X        | 0        |  |
| IP2Bus_WrAck   |      |          | \        |      |         |          |          |          |  |
| IP2Bus_RdAck   |      |          |          |      |         |          | <u>\</u> | <u> </u> |  |
| IP2Bus_Error   |      |          |          |      |         |          |          |          |  |

### **Create and Import Peripheral Wizard:**

- Slave szolgáltatások: memória címtartomány
  - Címtartományok száma: 1 8

BME-MIT

– Minden címtartományhoz külön kiválasztó jel (Bus2IP\_CS)

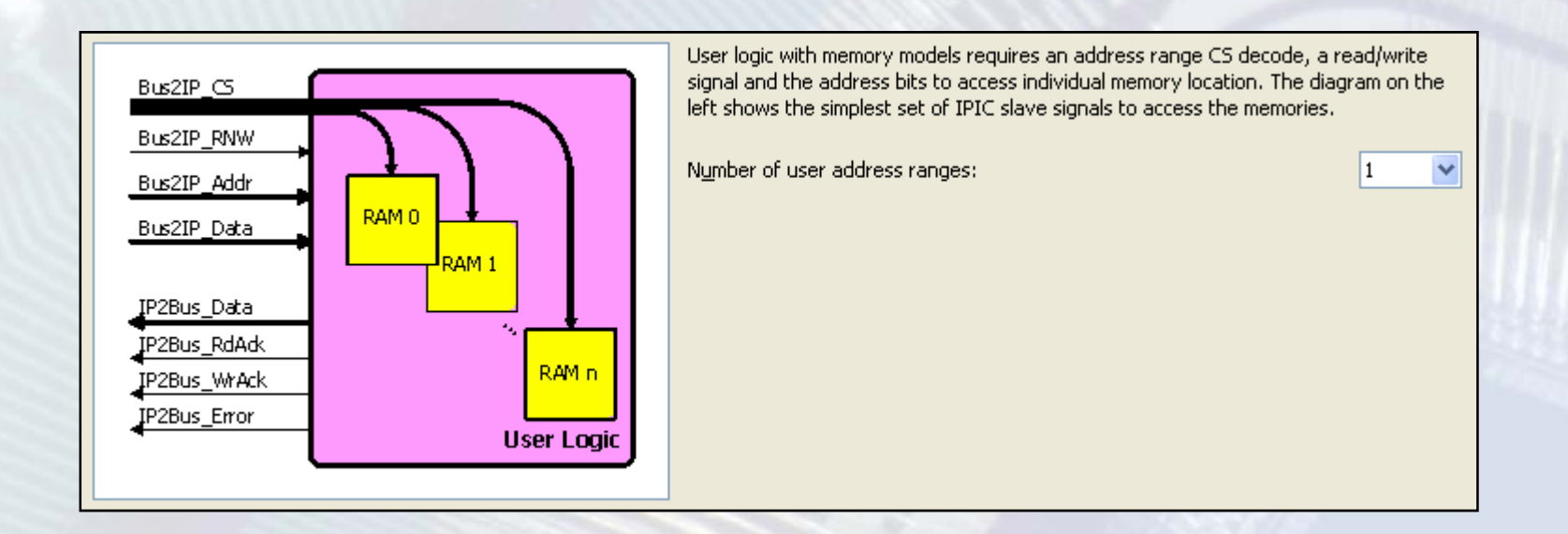

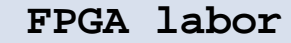

### Memória címtartományok:

- Jelek az IPIF-től a felhasználói modul felé
  - Bus2IP\_CS: memória címtartomány kiválasztó jel(ek)
  - Bus2IP\_RNW: írás (0) / olvasás (1) kiválasztó jel
  - Bus2IP\_Addr: 32 bites címbusz
  - Bus2IP\_BE: bájt engedélyező jelek
  - Bus2IP\_Data: 32 bites írási adatbusz
- Jelek a felhasználói modultól az IPIF felé
  - IP2Bus\_Data: 32 bites olvasási adatbusz
  - IP2Bus\_WrAck: írási műveletek nyugtázó jele
  - IP2Bus\_RdAck: olvasási műveletek nyugtázó jele
  - IP2Bus\_Error: hiba jelzése

### Memória címtartományok: írás és olvasás

| Bus2IP_Clk   |      |       |          |      |       |          |      |          |
|--------------|------|-------|----------|------|-------|----------|------|----------|
| Bus2IP_CS[0] |      |       | \        |      |       |          |      |          |
| Bus2IP_CS[1] |      |       |          |      |       |          |      | <u> </u> |
| Bus2IP_RNW   |      | \     |          |      |       |          |      |          |
| Bus2IP_BE    | *xxx | BE0   | Χ        | XXXX | BE1   | _X       | хххх | <u> </u> |
| Bus2IP_Addr  | *xxx | Addr0 | Χ        | ХХХХ | Addr1 | X        | хххх |          |
| Bus2IP_Data  | XXXX | Data0 | Χ        |      | ХХХХ  |          |      |          |
| Mem0[Addr0]  | 0    |       | Χ        |      | Data0 |          |      | <u>∔</u> |
| IP2Bus_Data  |      |       | 0        |      | χΜε   | m1       | 0    |          |
| IP2Bus_WrAck |      |       | <u>\</u> |      |       |          |      | <u> </u> |
| IP2Bus_RdAck |      |       |          |      | /     | <u> </u> |      | <u> </u> |
| IP2Bus_Error |      |       |          |      |       |          |      | <u> </u> |

BME-MIT /

### A bájt engedélyező jelek (Bus2IP\_BE) értelmezése:

- Big-Endian formátum, fordított bit indexelés (MSb a 0. bit)
- Szavas címzés → az alsó két címbitet (30. és 31.) nem vesszük figyelembe, helyettük vannak a bájt engedélyező jelek
  - Írásnál: értelmezés az alábbi táblázat szerint

BME-MIT

– Olvasásnál: nincs értelmezve, a processzor rendezi át a bájtokat

|                      |                  | Write Data Bus Bytes |           |           |           |  |  |  |
|----------------------|------------------|----------------------|-----------|-----------|-----------|--|--|--|
| Byte_Enable<br>[0:3] | Transfer<br>Size | Byte0                | Byte1     | Byte2     | Byte3     |  |  |  |
| 0001                 | byte             |                      |           |           | rD[24:31] |  |  |  |
| 0010                 | byte             |                      |           | rD[24:31] |           |  |  |  |
| 0100                 | byte             |                      | rD[24:31] |           |           |  |  |  |
| 1000                 | byte             | rD[24:31]            |           |           |           |  |  |  |
| 0011                 | halfword         |                      |           | rD[16:23] | rD[24:31] |  |  |  |
| 1100                 | halfword         | rD[16:23]            | rD[24:31] |           |           |  |  |  |
| 1111                 | word             | rD[0:7]              | rD[8:15]  | rD[16:23] | rD[24:31] |  |  |  |

#### **Create and Import Peripheral Wizard:**

- IP Interconnect (IPIC) vonalak kiválasztása
- Szimulációs modell generálása a perifériához (ModelSim)

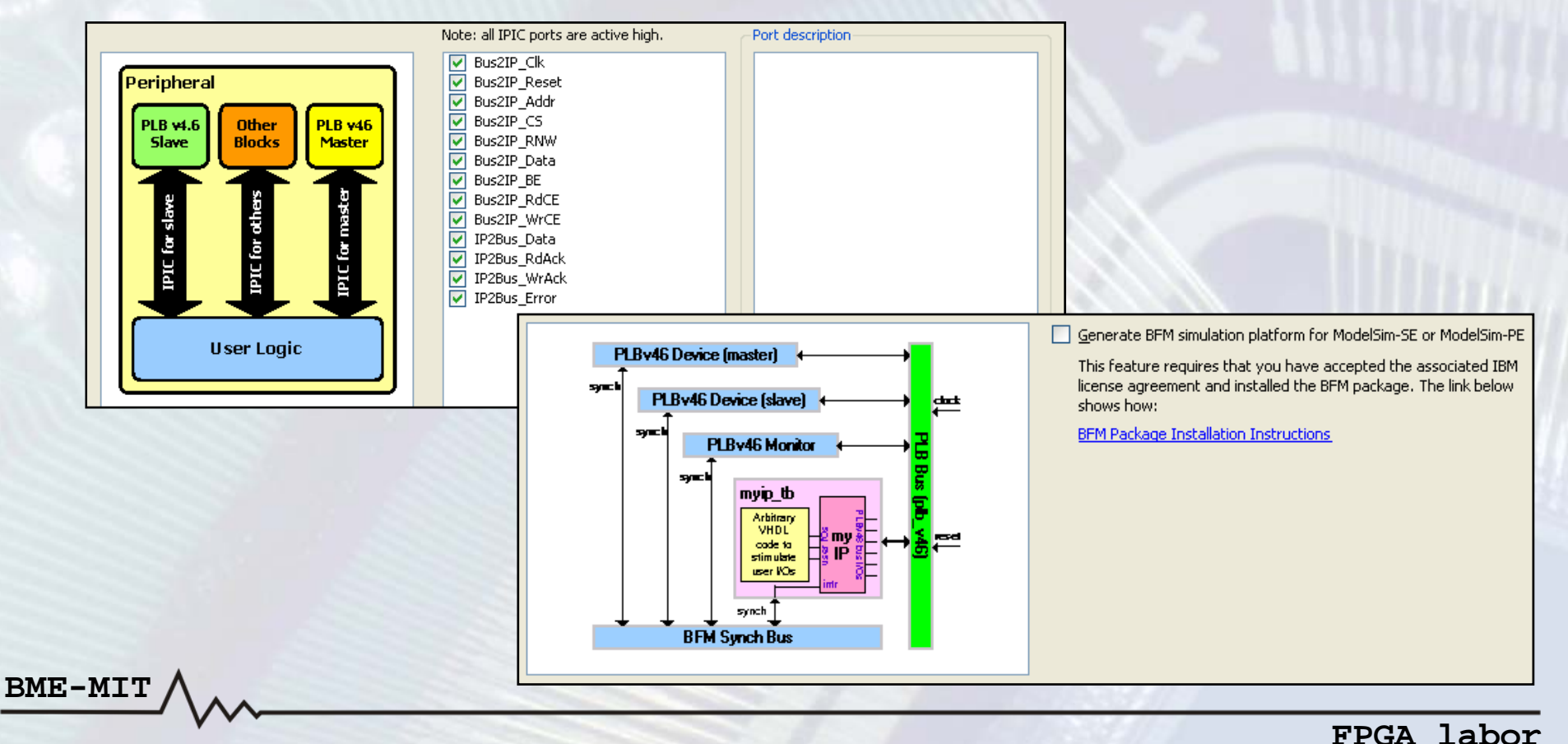

#### **Create and Import Peripheral Wizard:**

- Az user\_logic modul HDL forráskódjának nyelve
  - VHDL (a periféria top-level modulja mindig VHDL nyelvű)
  - Verilog

BME-MIT

- ISE projekt létrehozása a perifériához
- Eszközmeghajtó sablon létrehozása a perifériához

| Peripheral (VHDL)       | Note<br>Should the peripheral interface (ports/parameters) or file list change, you will need to<br>regenerate the EDK interface files using the import functionality of this tool. |
|-------------------------|----------------------------------------------------------------------------------------------------|
| IPIF (VHDL)             | Generate stub 'user_logic' template in <u>V</u> erilog instead of VHDL                                                                                                    |
| User Logic<br>(Verilog) | Generate template driver files to help you implement software interface                                                                                                    |
|                         |                                                                                                    |

Összegzés a létrehozandó perifériáról

### A perifériákhoz tartozó könyvtárstruktúra:

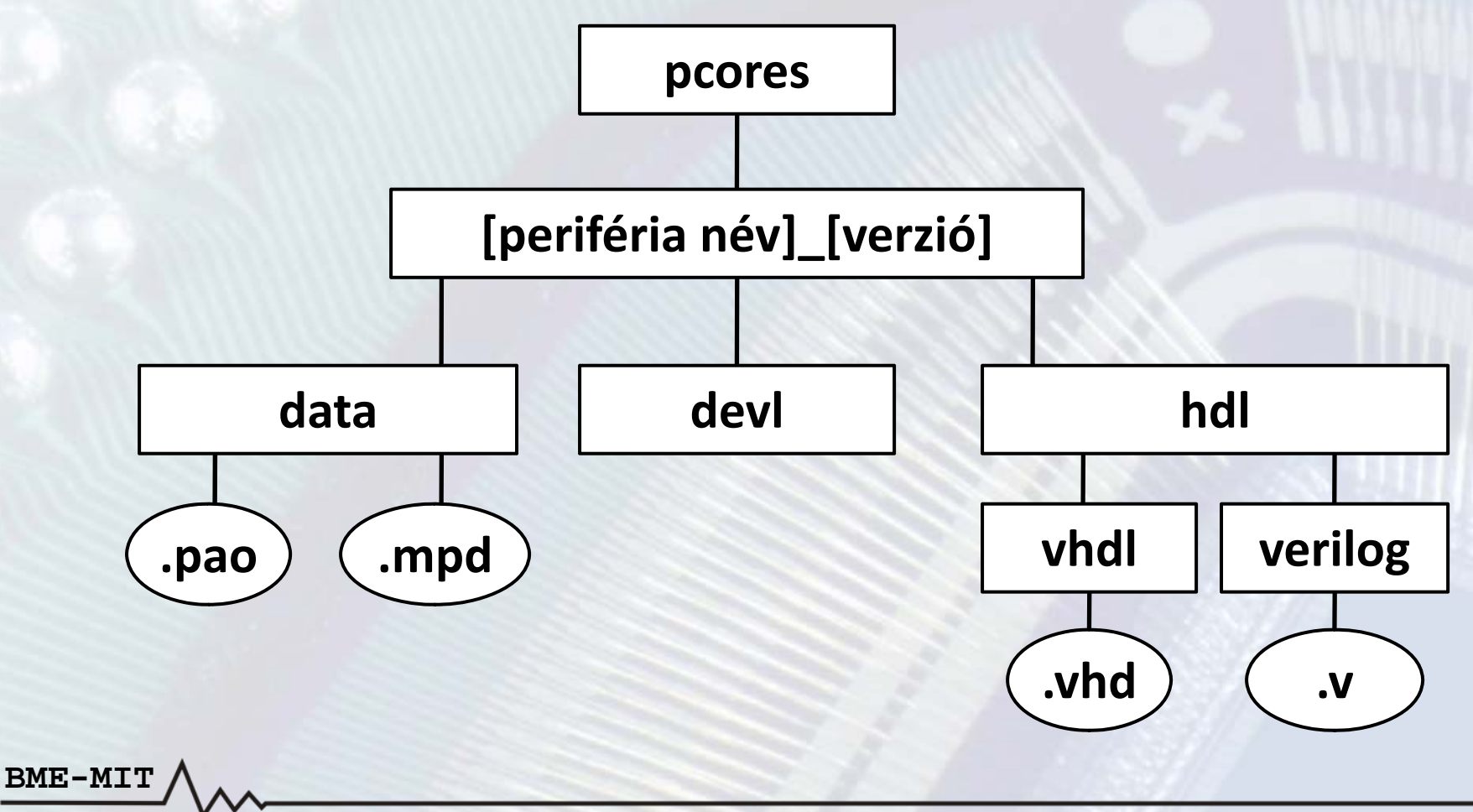

### Microprocesspr Peripheral Description (MPD) fájl:

- A periféria leírását tartalmazza
  - Paraméterek és alapértelmezett értékeik
  - Busz interfész(ek)
  - Portok

- Számunkra lényeges
  - Paraméterek hozzáadása
  - Portok hozzáadása
    - Normál kimenet, bemenet
    - Háromállapotú kimenet, I/O vonal
    - Megszakításkérő vonal

**Microprocesspr Peripheral Description (MPD) fájl:** 

- Részletes szintaxis: EDK\doc\usenglish\psf\_rm.pdf
- Paraméter hozzáadása: PARAMETER kulcsszó
   PARAMETER név = alapértelmezett\_érték
  - Az egyes opciókat vesszővel kell elválasztani
  - Adattípus megadása
     DT = integer, real, string, stb.
  - Értéktartomány megadása

- Tartomány: RANGE = ((alsó érték:felső érték))
- Felsorolás: RANGE = ((8,16,32,64)
- Vegyes: RANGE = ((1:4,8,16) → 1, 2, 3, 4, 8, 16)

### **Microprocesspr Peripheral Description (MPD) fájl:**

- Port hozzáadása: PORT kulcsszó PORT név =
  - Az egyes opciókat vesszővel kell elválasztani
  - Irány megadása DIR = I, O vagy IO

BME-MIT

- Szélesség megadása (A és B: nemnegatív egészek) VEC = [A:B]
- Megszakításkérő kimenet (1 bites kimeneti port esetén) SIGIS = INTERRUPT

SENSITIVITY = EDGE RISING,EDGE FALLING, (lefutó élre) LEVEL HIGH, LEVEL LOW

(felfutó élre) (magas szintre) (alacsony szintre)

### **Microprocesspr Peripheral Description (MPD) fájl:**

- Port hozzáadása: PORT kulcsszó
   PORT név = ""
  - Háromállapotú kimenet (kimeneti vagy I/O port esetén)
     THREE\_STATE = TRUE
    - Közös kimenet engedélyező jel: **ENABLE** = **SINGLE**
    - Egyedi kimenet engedélyező jel: **ENABLE** = **MULTI**
  - Háromállapotú kimenet vagy I/O esetén a modul portjai
    - Kimenet: [port név]\_O
    - Bemenet: [port név]\_I (csak I/O port esetén)
    - Kimenet engedélyezés: [port név]\_T
      - ALACSONY AKTÍV JEL(EK)!
      - Közös: 1 bites

BME-MIT

- Egyedi: a port szélességével egyező vektor

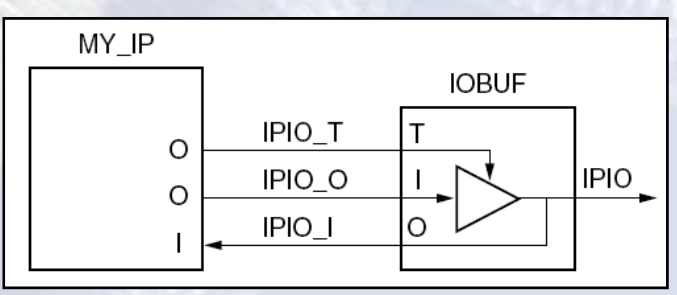

### **Microprocesspr Peripheral Description (MPD) fájl:**

```
## Saját paraméterek
PARAMETER PORT WIDTH = 8, DT = INTEGER, RANGE = (1:32)
PARAMETER CLK FREQ = 50000000, DT = INTEGER
## Megadható szélességű I/O port (egyedi kimenet engedélyezés)
## output wire [PORT WIDTH-1:0] my io O
## input wire [PORT WIDTH-1:0] my io I
## output wire [PORT WIDTH-1:0] my io T
PORT my io = "", DIR = O, VEC = [(PORT WIDTH-1):0], THREE STATE = TRUE,
ENABLE = MULTI
## 4 bites normál bemenet
## input wire [0:3] my input
PORT my_input = "", DIR = I, VEC = [0:3]
## Megszakításkérő kimenet (megszakítás felfutó élre)
## output wire my irq
PORT my irq = "", DIR = 0, SIGIS = INTERRUPT, SENSITIVITY = EDGE RISING
```

BME-MIT /

### Peripheral Analyze Order (PAO) fájl:

- A szintézishez szükséges fájlok listáját tartalmazza
- Saját HDL fájl hozzáadása
   lib [könyvtár név] [fájl név] [nyelv]
  - Könyvtár név: esetünkben a periféria neve és verziója
  - Fájl név: a HDL forrásfájl neve (a kiterjesztés opcionális)
  - Nyelv: vhdl vagy verilog

lib plbv46\_slave\_single\_v1\_01\_a plbv46\_slave\_single vhdl
lib my\_peripheral\_v1\_00\_a user\_logic verilog
lib my\_peripheral\_v1\_00\_a my\_peripheral vhdl

## Saját HDL forrásfájlok lib my\_peripheral\_v1\_00\_a fifo verilog lib my\_peripheral\_v1\_00\_a ps2\_interface vhdl

### GPIO periféria az alábbi paraméterekkel:

- A port szélessége legyen paraméterben megadható
   1 és 32 bit közötti érték
- Az egyes bitekhez tartozó kimeneti meghajtók legyenek egyedileg engedélyezhetők, illetve tilthatók
- Megszakításkérés, ha megváltozik egy bemenet értéke
- Regiszterkészlet: 32 bites regiszterek

| Bázis + 0x00 | R/W | Adatregiszter: a kimeneten megjelenő adat     |
|--------------|-----|-----------------------------------------------|
| Bázis + 0x04 | R/W | Irányregiszter: a kimenetek engedélyezése     |
| Bázis + 0x08 | R   | Az I/O kábak aktuális értéke                  |
| Bázis + 0x0C | R/W | Megszakítás engedélyező regiszter (bitenként) |

### A periféria generálása a varázslóval:

#### • Beállítások

- Slave szolgáltatások
  - Regiszter: 4 darab regiszter szükséges
  - A többi szolgáltatás (FIFO, memória, stb.) nem kell
  - Burst adatátvitelre nincs szükség
- Master szolgáltatások: nem kell
- A user\_logic modul nyelve: Verilog
- Adjuk hozzá a létrehozott perifériát a rendszerhez
  - Így szerkeszteni tudjuk a szükséges fájlokat az XPS-ből.
  - A busz és a portok bekötése majd később
- Módosítani kell
  - A user\_logic.v fájlt
  - A [periféria név].vhd fájlt (top-level modul)
    - A [periféria név]\_v2\_1\_0.mpd fájlt

BME-MIT /

### A user\_logic.v fájl módosítása:

- Jobb kattintás a periféria nevére → Browse HDL Sources...
- Modul fejléc: saját portok megadása

| module user_log: | ic (     |       |      |      |  |
|------------------|----------|-------|------|------|--|
| // ADD US        | ER PORTS | BELOW | THIS | LINE |  |
| gpio_0,          |          |       |      |      |  |
| gpio_I,          |          |       |      |      |  |
| gpio_T,          |          |       |      |      |  |
| irq,             |          |       |      |      |  |
| // ADD US        | ER PORTS | ABOVE | THIS | LINE |  |

#### • Saját paraméterek megadása

// -- ADD USER PARAMETERS BELOW THIS LINE -----parameter GPIO\_WIDTH = 8;
// -- ADD USER PARAMETERS ABOVE THIS LINE ------

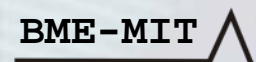

#### A user\_logic.v fájl módosítása:

• Saját portok típusának és szélességének definiálása

```
// -- ADD USER PORTS BELOW THIS LINE -----
output reg [GPIO_WIDTH-1:0] gpio_0;
input wire [GPIO_WIDTH-1:0] gpio_I;
output reg [GPIO_WIDTH-1:0] gpio_T;
output wire irq;
// -- ADD USER PORTS ABOVE THIS LINE ------
```

- A nyugtázó- és hibajelek meghajtása: nem kell késleltetés
  - A beírandó adatot azonnal be tudjuk írni a regiszterbe
  - A beolvasandó adat azonnal rendelkezésre áll (regiszter olvasás)

```
//A nyugtázó- és hibajelek meghajtása.
assign IP2Bus_WrAck = |Bus2IP_WrCE;
assign IP2Bus_RdAck = |Bus2IP_RdCE;
assign IP2Bus_Error = 0;
```

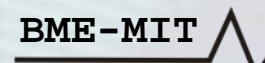

#### A user\_logic.v fájl módosítása:

BME-MIT

- Az írási adatbusz bit sorrendjének megfordítása
  - Célszerű a fordított bit indexelés miatt (MSb a 0. bit, LSb a 31. bit)

```
//Az írási adatbusz bitjeinek megfordítása
reg [C_SLV_DWIDTH-1:0] wr_data;
integer i;
always @(*)
for (i = 0; i < C_SLV_DWIDTH; i = i + 1)
wr_data[i] <= Bus2IP_Data[C_SLV_DWIDTH-i-1];</pre>
```

Az adatregiszter: a gpio\_O port reg típusú, csak 32 bites írás

```
//A GPIO port adatregisztere
always @(posedge Bus2IP_Clk)
if (Bus2IP_Reset)
gpio_0 <= 0;
else
if (Bus2IP_WrCE[0] && (Bus2IP_BE == 4'b1111))
gpio_0 <= wr_data[GPI0_WIDTH-1:0];</pre>
```

FPGA labor

#### A user\_logic.v fájl módosítása:

BME-MIT

• Az irányregiszter: a gpio\_T port reg típusú, csak 32 bites írás

```
//A GPIO port irányregisztere (reset: minden vonal bemenet).
always @(posedge Bus2IP_Clk)
    if (Bus2IP_Reset)
        gpio_T <= 32'hfffffff;
    else
        if (Bus2IP_WrCE[1] && (Bus2IP_BE == 4'b1111))
            gpio_T <= ~wr_data[GPIO_WIDTH-1:0];</pre>
```

A megszakítás engedélyező regiszter: csak 32 bites írás

```
//A megszakítás engedélyező regiszter.
reg [GPIO_WIDTH-1:0] irq_enable;
always @(posedge Bus2IP_Clk)
    if (Bus2IP_Reset)
        irq_enable <= 0;
    else
        if (Bus2IP_WrCE[3] && (Bus2IP_BE == 4'b111))
            irq_enable <= wr_data[GPIO_WIDTH-1:0];</pre>
```

#### A user\_logic.v fájl módosítása:

- A bemenet szinkronizálása: mert aszinkron az órajelhez képest
- A megszakításkérő jelzés előállítása
  - Az adott bit bemenet
  - Az adott bitre engedélyezve van a megszakítás
  - Az adott bit értéke megváltozott

```
//A bemenet szinkronizálása (mert aszinkron az órajelhez képest).
reg [GPI0_WIDTH-1:0] sample0, sample1, sample2;
always @(posedge Bus2IP_Clk)
    if (Bus2IP_Reset)
        {sample2, sample1, sample0} <= 0;
    else
        {sample2, sample1, sample0} <= {sample1, sample0, gpio_I};
//A megszakításkérő jelzés előállítása (megszakítás felfutó élre).
assign irq = |((sample1 ^ sample2) & gpio_T & irq_enable);</pre>
```

#### A user\_logic.v fájl módosítása:

• Az olvasási adatbusz meghajtása: ha nincs olvasás, akkor értéke 0

```
//Az olvasási adatbusz meghajtása.
reg [0:C_SLV_DWIDTH-1] rd_data;
always @(*)
    case (Bus2IP_RdCE)
        4'b1000: rd_data <= gpio_0;
        4'b0100: rd_data <= opio_T;
        4'b0010: rd_data <= sample1;
        4'b0001: rd_data <= irq_enable;
        default: rd_data <= 0;
    endcase
assign IP2Bus_data = rd_data;
endmodule
```

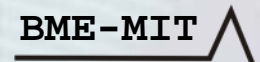

A top-level modul (VHDL fájl) módosítása:

- Az alábbi módosításokat két helyen kell végrehajtani
  - entity [periféria név] is...
  - componenet user\_logic is...
- Paraméterek hozzáadása

-- ADD USER GENERICS BELOW THIS LINE ------GPIO\_WIDTH : integer := 8;

```
-- ADD USER GENERICS ABOVE THIS LINE ------
```

#### • Portok hozzáadása

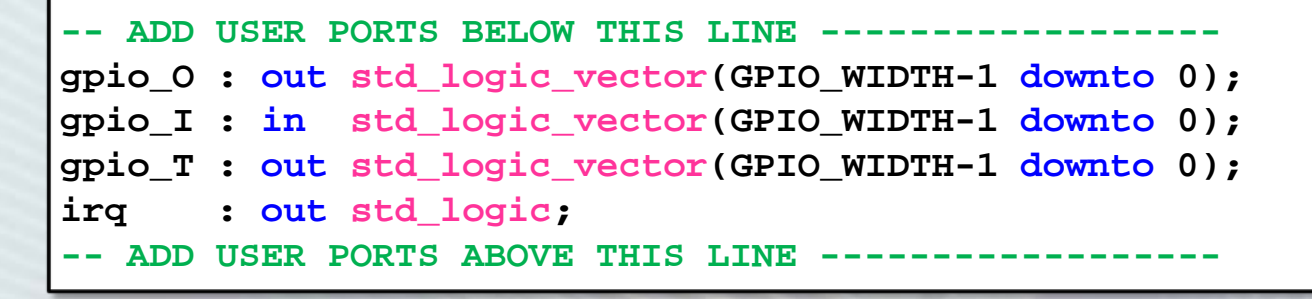

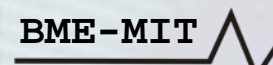

### A top-level modul (VHDL fájl) módosítása:

- Az alábbi módosításokat egy helyen kell végrehajtani

   USER LOGIC I : component user logic...
- Paraméterek leképzése

#### Portok leképzése

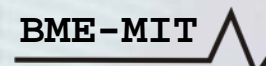

#### Az MPD fájl módosítása:

- Paraméterek hozzáadása
  - Közvetlenül a már meglévő paraméterek elé írjuk be

## Saját paraméterek
PARAMETER GPIO\_WIDTH = 8, DT = INTEGER, RANGE = (1:32)

#### Portok hozzáadása

Közvetlenül a már meglévő portok elé írjuk be

```
## Saját portok
PORT gpio = "", DIR = IO, VEC = [(PORT_WIDTH-1):0], THREE_STATE = TRUE,
ENABLE = MULTI
PORT irq = "", DIR = O, SIGIS = INTERRUPT, SENSITIVITY = EDGE_RISING
```

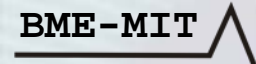

### A saját periféria beillesztése a rendszerbe:

- A módosítások figyelembe vétele
  - Project menü → Rescan User Repositories vagy
  - A is gomb a toolbar-on
- Ezután a szokásos módon lehetséges:
  - Paraméterek beállítása
  - Csatlakoztatás a buszra
  - Portok bekötése
  - Címek kiosztása

| <u>A</u> ll Buses | HU 🏋 🥏     |
|-------------------|------------|
| GPIO_WIDTH        | 8          |
| C_BASEADDR        | 0xcde00000 |
| C_HIGHADDR        | 0xcde0ffff |

| i∎ mdm_0                     |               |     |                    |           |
|------------------------------|---------------|-----|--------------------|-----------|
| <pre>[ my_peripheral_0</pre> | No Connection |     |                    |           |
| gpio                         | No Connection | U   | [(PORT_WIDTH-T):0] |           |
| ····· irq                    | No Connection | ✓ 0 |                    | INTERRUPT |
| ± LEDS_BBIC                  |               |     |                    |           |
| 🕀 dip                        |               |     |                    |           |
|                              |               |     |                    |           |
| •                            |               |     |                    |           |

### Perifériák tesztelése

Xilinx Microprocessor Debug (XMD) alkalmazás:

- Alapfunkciók tesztelése: memória írás és olvasás
- Az XMD indítása:
  - − Debug menü → Launch XMD... vagy
  - A gomb a toolbar-on
- Első indításnál: a debug opciók beállítása
  - Az alapértelmezett beállítások megfelelőek
  - Connection type: Hardware
  - JTAG Cable: Auto
  - Auto-Discover JTAG Chain Definition: engedélyezve

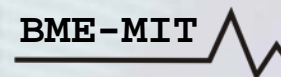

### Perifériák tesztelése

#### Fontosabb Xilinx Microprocessor Debug (XMD) parancsok:

#### Memória írása: mwr [cím] [adat] <w/h/b>

- Adatformátum: w (32 bit, alapértelmezett), h (16 bit), b (8 bit)
- A címet az adatformátumnak megfelelő határra kell igazítani
- Memória olvasása: mrd [cím] <olvasások\_száma> <w/h/b>
  - Az olvasások számának megadása nem kötelező
  - Több olvasásnál a cím növekszik az adatformátum szerint
- Programkód letöltése: dow [elf\_fájl\_név]
  - Az elérési út megadásakor a \ karakter helyett a / karakter kell
- A processzor elindítása: run
- A processzor leállítása: stop
- A rendszer alapállapotba hozása: rst
- Kilépés az XMD programból: exit